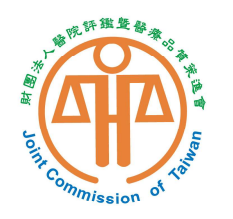

財團法人醫院評鑑暨醫療品質策進會 Joint Commission of Taiwan

#### 112年度 生產事故事件通報及品質輔導計畫

## 通報作業說明

財團法人醫院評鑑暨醫療品質策進會 生產事故通報工作小組

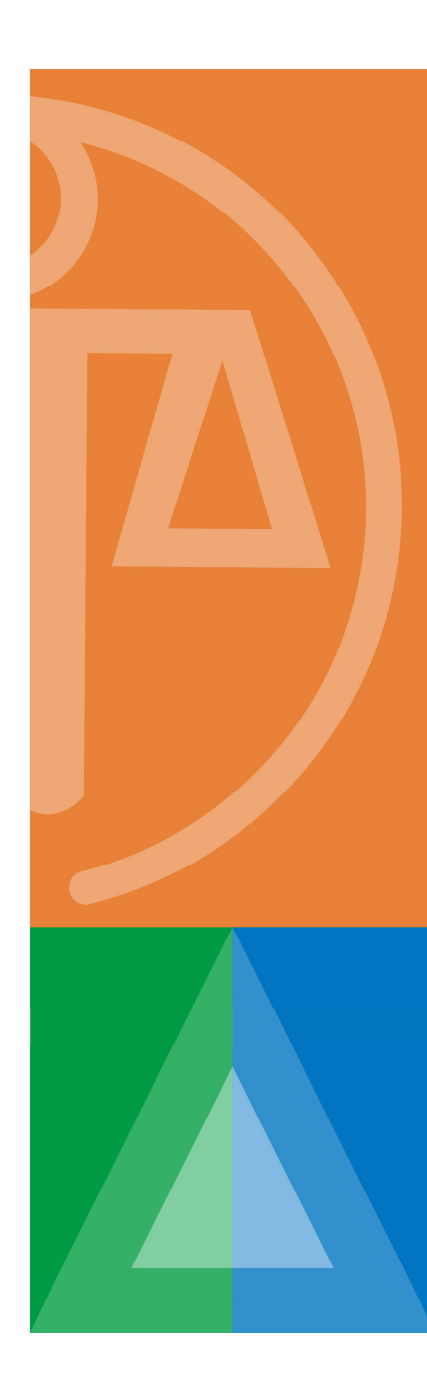

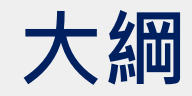

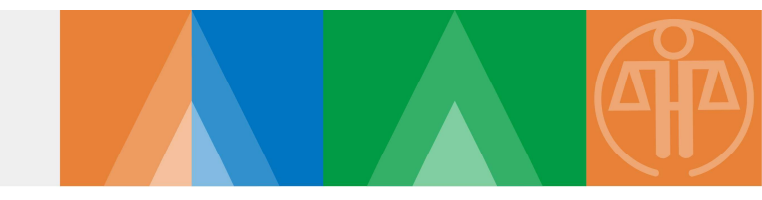

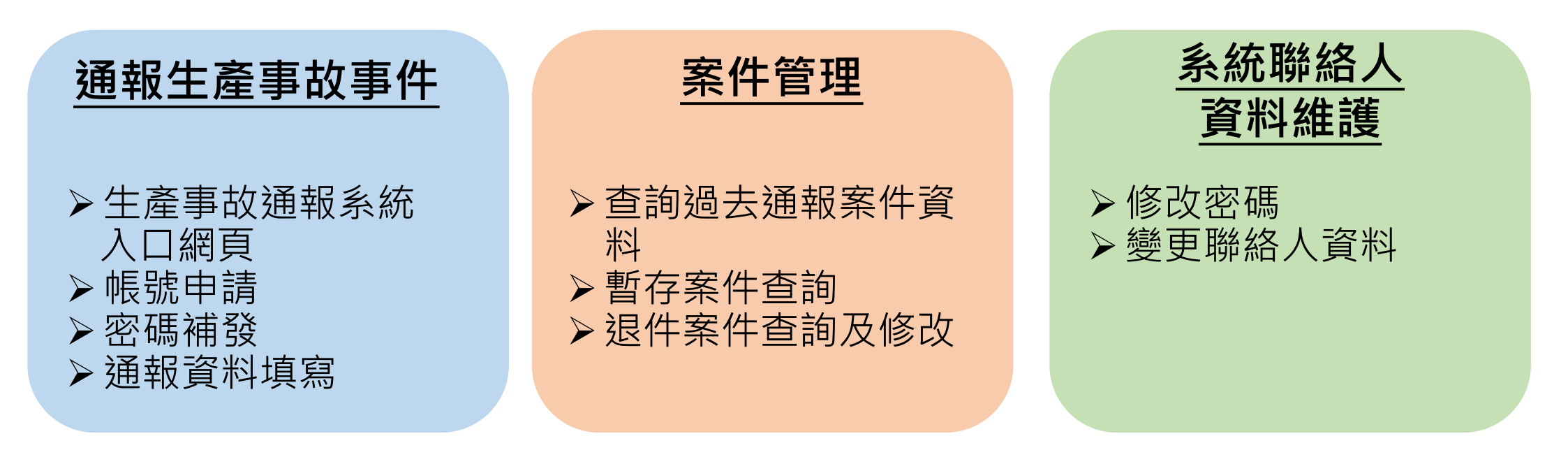

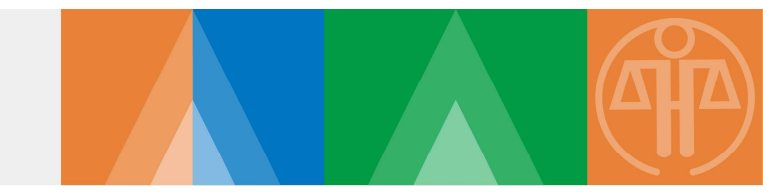

# 通報生產事故事件 ▶生產事故通報系統入口網頁 ▶帳號申請 ▶密碼補發 ▶通報資料填寫

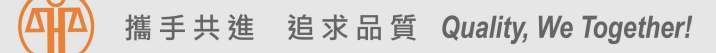

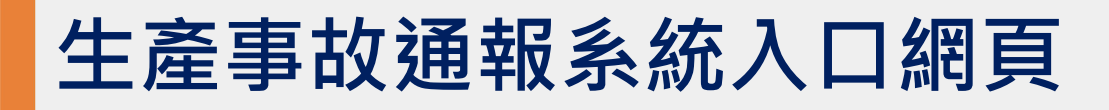

台灣病人安全通報系統

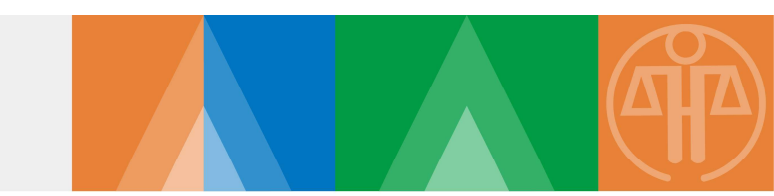

# ▶ 生產事故通報作業已全面改為線上通報 ▶ 通報系統(與TPR系統相同入口)網址<u>http://www.tpr.org.tw</u>

|       | 生產事故             | 通報系統          |                                                                                 |                                                                                          |                  |                                    |       |        |  |
|-------|------------------|---------------|---------------------------------------------------------------------------------|------------------------------------------------------------------------------------------|------------------|------------------------------------|-------|--------|--|
|       |                  | 此通報案件是否「同     | 因生產所致 ·                                                                         | 且造成產婦、                                                                                   | 胎兒或新             | 新生見す                               | 巨大傷害回 | 成死亡」 ? |  |
|       | 台灣病人安<br>生 產 事 故 | 全通報系統<br>通報系統 |                                                                                 |                                                                                          |                  |                                    |       |        |  |
|       |                  | 此通報案件是否「6     | 日生産所 汝・                                                                         | 且造成道婦、                                                                                   | 月台 5号 <b>或</b> 第 | 新生兒雪                               | 「大傷害」 | 成死亡」?  |  |
|       |                  |               |                                                                                 | ↓ 進入生                                                                                    | 主產事              | 事故通                                | 報系約   | 充      |  |
|       |                  |               | 網貫                                                                              | 〕通報<br>全事故通時                                                                             | 報系統              | 充                                  |       |        |  |
|       |                  |               | 帳號:<br>密碼:<br><b>百住</b> 了                                                       | 使用者登入<br>主 重填                                                                            |                  | 「台灣」                               |       |        |  |
| 手共進 追 | B求品質 Quality, N  | Ve Together!  | 帳號申請                                                                            | 忘記帳號或習                                                                                   | <b>密碼</b>        | 病人安:<br>流之平;<br>所有通<br>所有通<br>究實,共 |       |        |  |
| 手共進道  | e求品質 Quality, V  | Ve Together!  | (消)<br>(生)<br>(水)<br>(水)<br>(水)<br>(水)<br>(水)<br>(水)<br>(水)<br>(水)<br>(水)<br>(水 | <ul> <li>建入生</li> <li>進入生</li> <li>通報</li> <li>重報</li> <li>重填</li> <li>定記帳號或留</li> </ul> |                  |                                    | 報系約   | 充      |  |

帳號申請

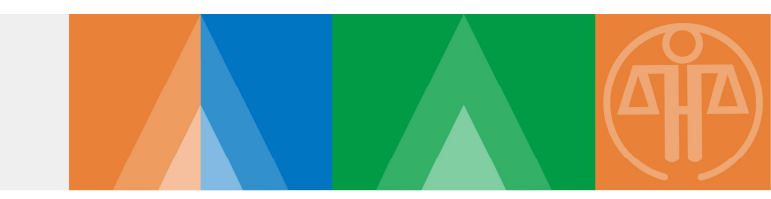

#### 第一次線上生產事故通報,請先申請帳號

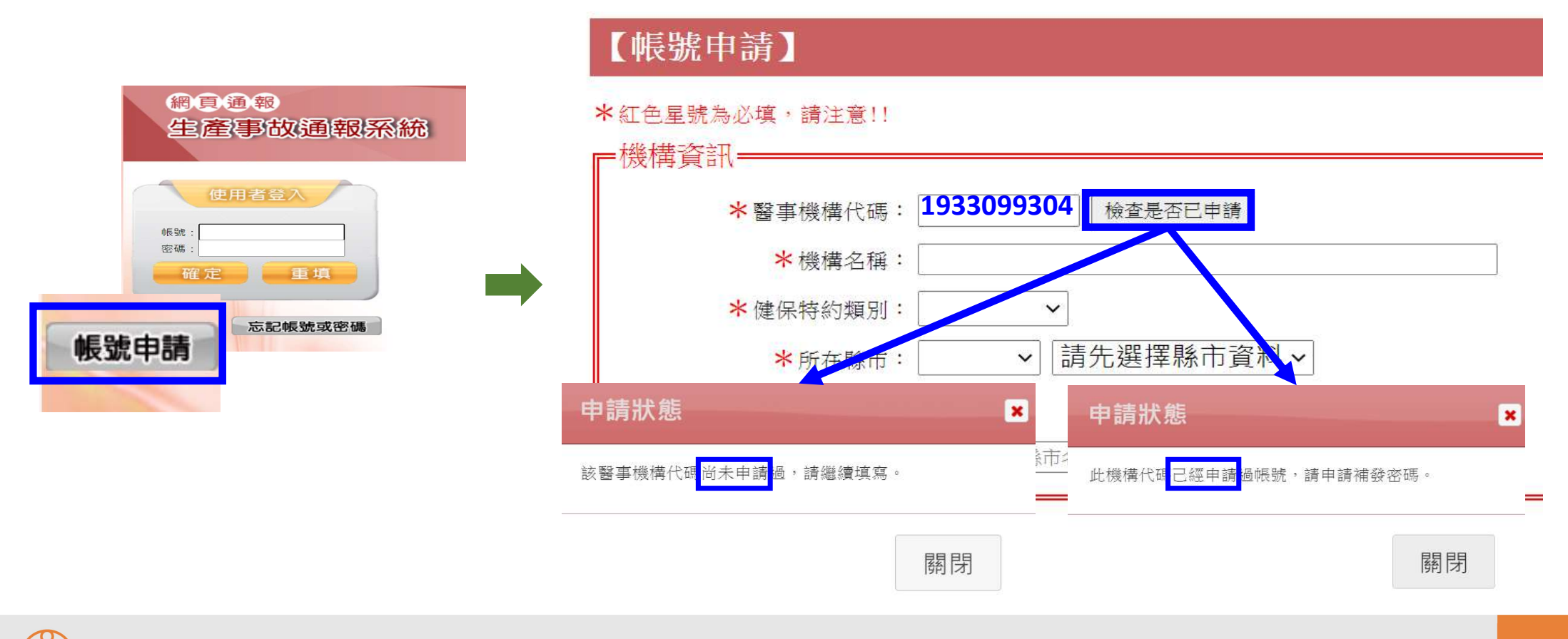

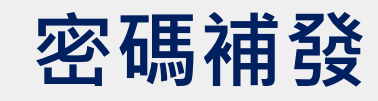

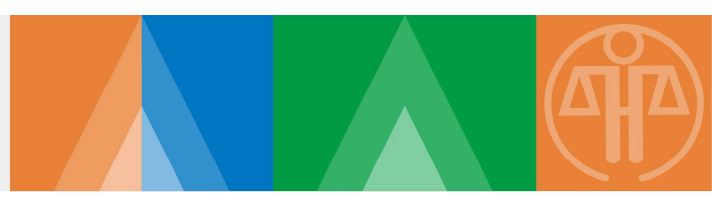

#### 若已經申請過帳號,請利用「忘記帳號或密碼」功能重新取得帳號密碼

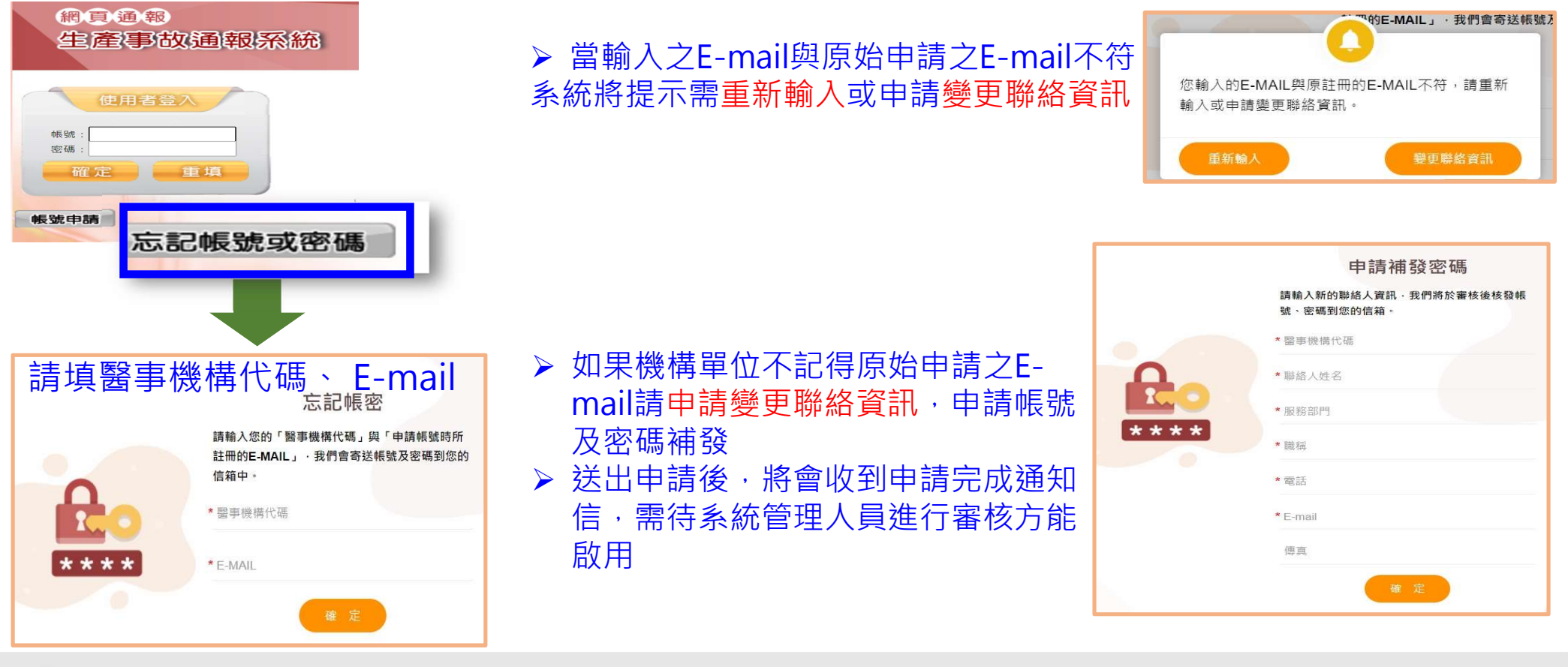

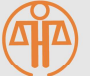

### 帳號使用 注意事項

▶為整合機構負責窗口,同一醫事機構代碼僅有一組管理者帳號及密碼。 ※如機構聯絡人有異動,可自行登入生產事故通報系統修改。

▶帳號新申請或補發,需經系統管理員審核(1~2個工作天)

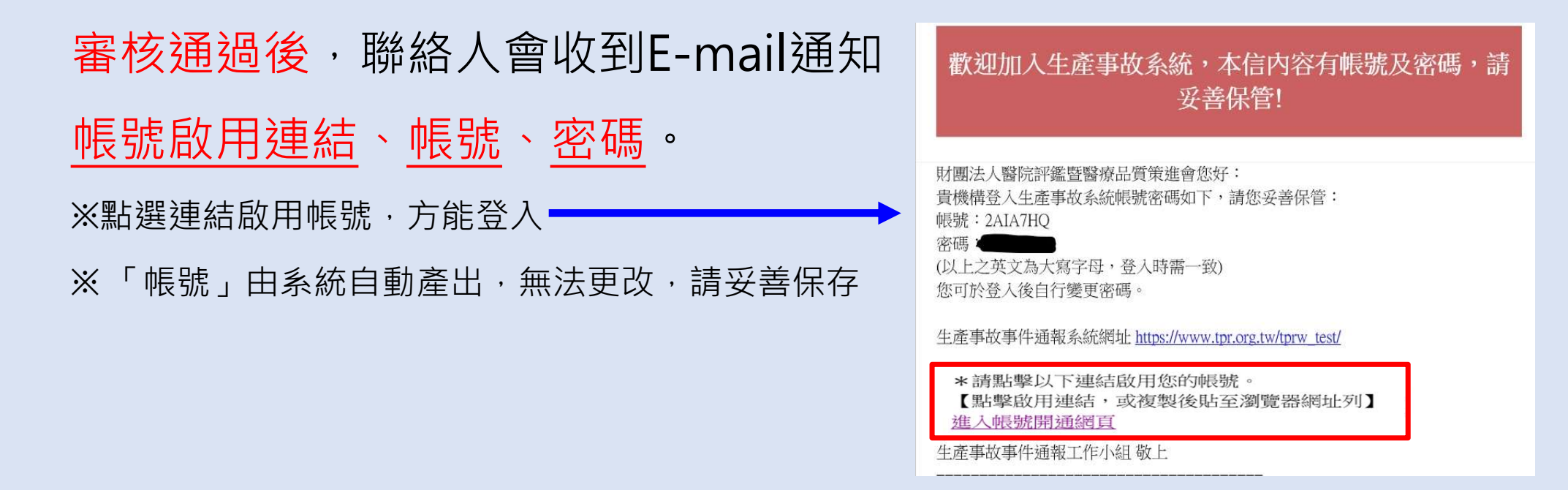

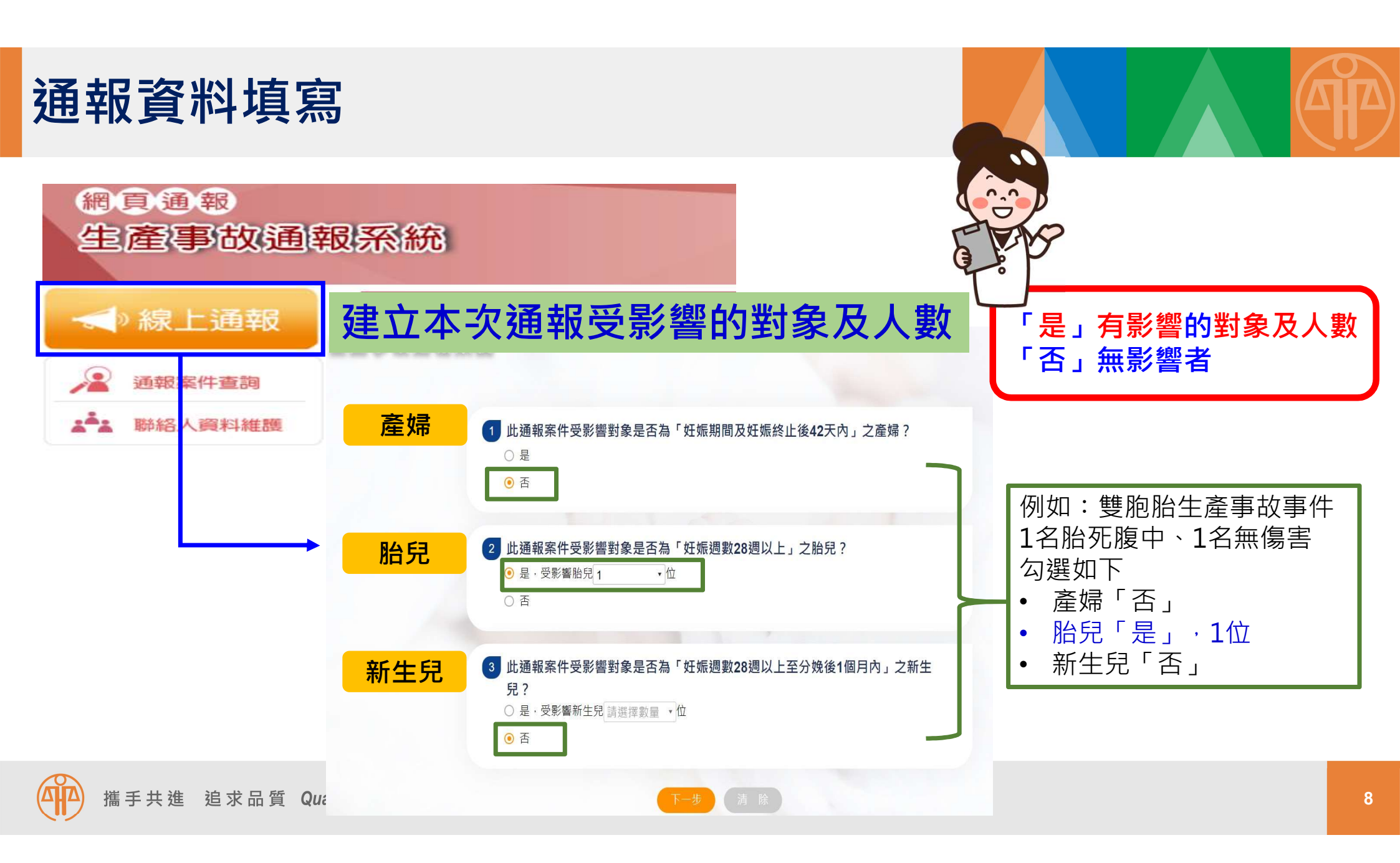

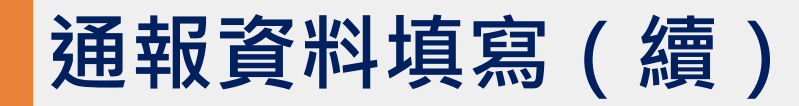

攜手共進 追求品質 Quality, We Together!

#### 通報案件基本資料

| A 產婦基本資料       |                                       |
|----------------|---------------------------------------|
| (一)身分證字號/居留證號碼 | :                                     |
| (二) 姓名:        |                                       |
| (三) 年齡:        | 本次生產資料                                |
| (四) 懷孕史: 孕次G   | (一) 妊娠:                               |
| (五)高危險妊娠因子:    | (二) 生產時間: 請選擇 ▼年 請選擇 ▼月 請選擇 ▼日 請選擇 ▼時 |
| ○否             | (三) 生產方式:                             |
| ○是             | ○ 自然產                                 |
| 妊娠糖尿病          | ○ 計畫性剖腹產                              |
| 妊娠高血壓          | ○ 緊急剖腹產                               |
| 前置胎盤           | ○ 自然產程中臨時改為剖腹                         |
| 胎盤早期剝离         |                                       |
| ○是             |                                       |
| 妊娠糖尿病          | (四)本次生產機構:                            |
| 妊娠高血壓          |                                       |
| 前置胎盤           |                                       |
| 胎盤早期剝賣         | ○ 助產所                                 |
| 胎盤功能異常         | ○ 家中                                  |
| 胎兒生長遲漸         | ○ 其他·請說明:                             |
| 妊娠合併內利         | (五)是否曾在本院產檢過:                         |
| 有早產風險          | ○ 否                                   |
| 多胞胎            | ○ 是                                   |
| 四十歲(含)以        | ○ 不知道                                 |
| BMI≧35之初       | (六) 產婦轉診情形:                           |
| 雙胞胎輸血物         | □ 本院轉出,轉至                             |
| 合併接受外利         |                                       |
| 其他:            |                                       |
| ○ 不知道          | □ 木特診                                 |
|                |                                       |
|                | 上一步 下一步 暫存                            |

選擇轉出、轉入機構名稱 請留意體系機構或同名機構 若系統沒有您要填的機構名 稱,請與醫策會聯繫

| 體系機構       |         |
|------------|---------|
| 臺灣         |         |
| 國立臺灣大學醫學院附 | 設醫院     |
| 國立臺灣大學醫學院附 | 設醫院兒童醫院 |
| 國立臺灣大學醫學院附 | 設醫院雲林分院 |
| 國立臺灣大學醫學院附 | 設醫院新竹分院 |
| 回夕幽樺       | 7       |

| 同名機構 |  |
|------|--|
| 惠生   |  |

轉入

| (花蓮縣)惠生婦產科診所  |  |  |  |  |  |
|---------------|--|--|--|--|--|
| (桃園市)惠生保安婦幼診所 |  |  |  |  |  |
| (桃園市)惠生婦產科診所  |  |  |  |  |  |
| (新北市)惠生保安婦幼診所 |  |  |  |  |  |
| (新竹市)惠生婦產科診所  |  |  |  |  |  |
| (臺南市)惠生婦產科診所  |  |  |  |  |  |
| 新惠生婦產科診所      |  |  |  |  |  |
| 新惠生醫院         |  |  |  |  |  |
|               |  |  |  |  |  |

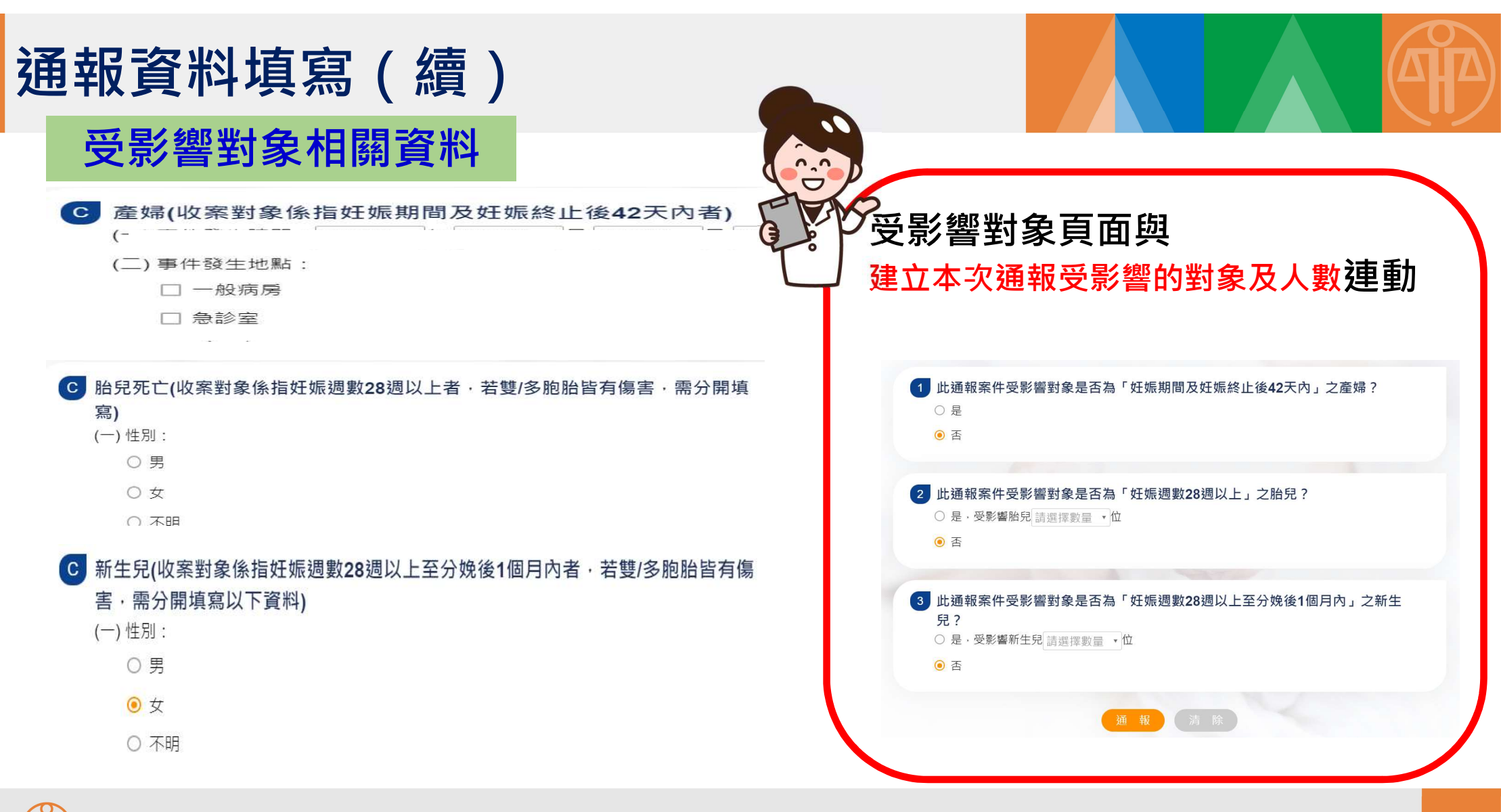

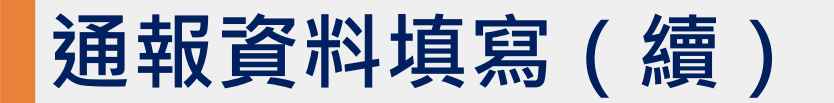

#### 發生過程及處理措施

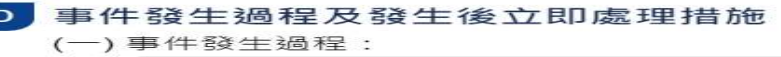

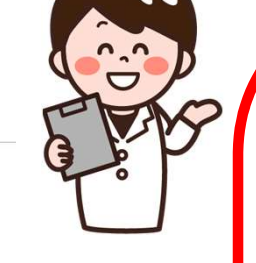

(二)發生後立即處理措施:

#### 預防措施或方法

- 預防此類事件再發生之措施或方法
  - □ 改變醫療照護方式
  - □ 加強教育訓練
  - □ 加強溝通方式及產婦衛教
  - □ 改變行政管理
  - □ 加強心理支持
  - □ 無法預防避免

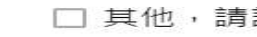

□ 其他,請說明:

事發過程及處理措施 · 建議可填 寫以下內容

- Who對象及事故前危險因子
  - 1. 誰受到影響?(產婦、胎兒、新生兒)
  - 2.產婦高危險妊娠因子(如血壓控制不 良)
- What事故發生情形、處理錯施、影響 程度
  - 1.發生了什麼事?
  - 2.立即的介入措施?(醫療處置、轉送)
  - 3. 通報時的嚴重度是什麼?
- How、Why事故發生原因
  - 1.此事為何會發生?
  - 2.可能原因是什麼?

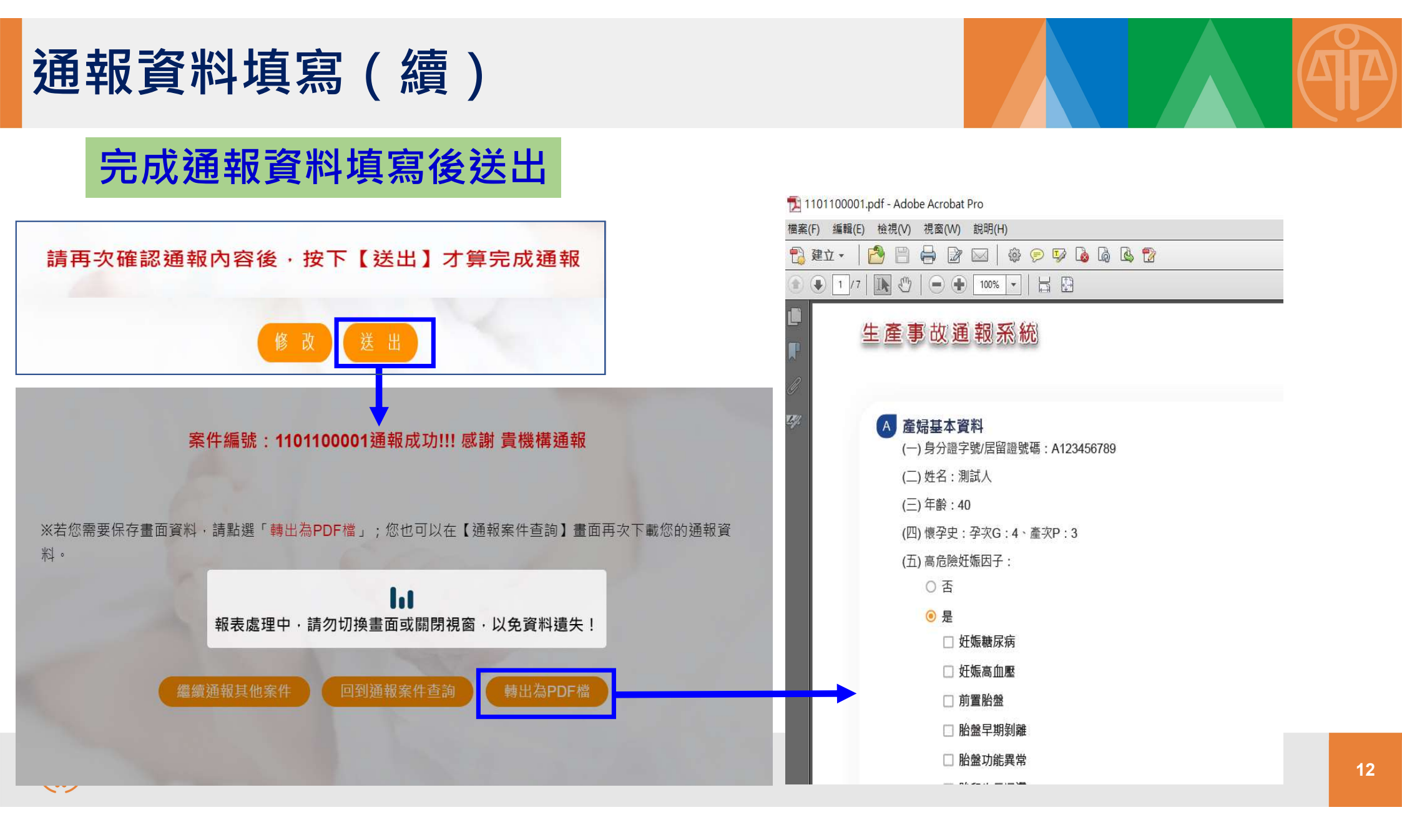

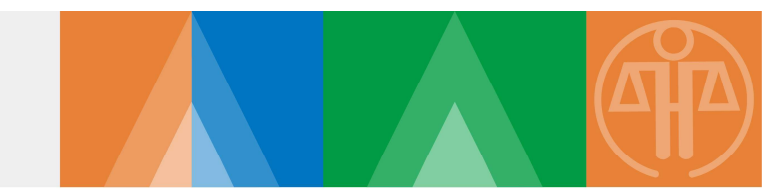

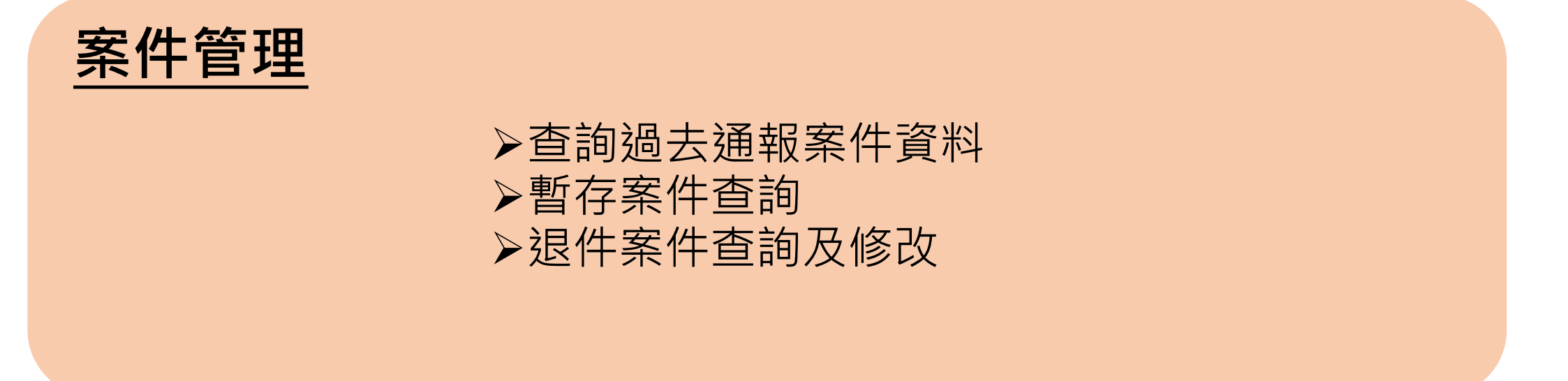

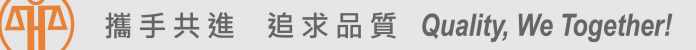

## 查詢過去通報案件資料/暫存案件查詢

| 網頁通報<br>生產事故通報系                                                                                                    | 系統                                                                                                    | TPRWN                             |  |  |
|----------------------------------------------------------------------------------------------------|----------------------------------------------------------------------------------------------------|-----------------------------------|--|--|
| < → 線上通報                                                                                                    | 【生產事故通報查詢】                                                                                                    | RW12R0                            |  |  |
| <ul><li>通報案件查詢</li><li>謙絡人資料維護</li></ul>                                                                                                    |                                                                                                    | 查詢已完成通報案件審<br>查進度請於類別選擇<br>「通報案件」 |  |  |
| 生產事故事件通報工作小組<br>(02)8964-3000 轉 生產事<br>故通報小組                                                                                                    | <sup>産婦身分證字號:</sup> <sup>査</sup> 前 清除 <sup>*</sup> 首前 清除 <sup>*</sup> 查前尚木系             F載案件清單 <sup>*</sup> 資源 <sup>*</sup> 資源                                       | <sup>医出乙通報素</sup><br>引選擇「暫存       |  |  |
| E-mail:<br>ob.gyn@jct.org.tw                                                                                                    | 筆數     通報案號     通報日期     發生日期     生產日期     產婦身分證     行政審查狀     条 11 」                                                                                                |                                   |  |  |
| 依據搜尋條件                                                                                                    | 100400006<br>10:57:13<br>110/03/13<br>110/03/13<br>110/03/13<br>110/03/13<br>110/03/13<br>110/03/13<br>110/03/13<br>110/03/13<br>110/03/13<br>110/03/13<br>110/03/13 | PDP                               |  |  |
| 產出                                                                                                    | 100400015     110/04/23<br>15:05:09     109/07/22     109/07/23     R223625931     未審查                                                                               | PDF                               |  |  |
| □ □ □ □ □ □ □ □ □ □ □ □ □ □ □ □ □ □ □                                                                                                    | 案件清單 - Excel<br>料   校閱   檢視   開發人員   ♀ 告訴我您想要執行的動作…                                                                                                    |                                   |  |  |
| F5 $\checkmark$ : $\times$ $\checkmark$ $f_x$                                                                                                    |                                                                                                    |                                   |  |  |
| A B C                                                                                                    | D E F G H                                                                                                    |                                   |  |  |
| 1         筆數         通報案號         通報日期           2         筆數         通報字號         通報日期           3         1         1101100001         110/11/08           3         1         1101100001         17:52:31 | 發生日期         生產日期         產婦身分證字號         行政審查狀態         備註           110/11/07         110/11/08         A123456789         未審查                                     |                                   |  |  |

14

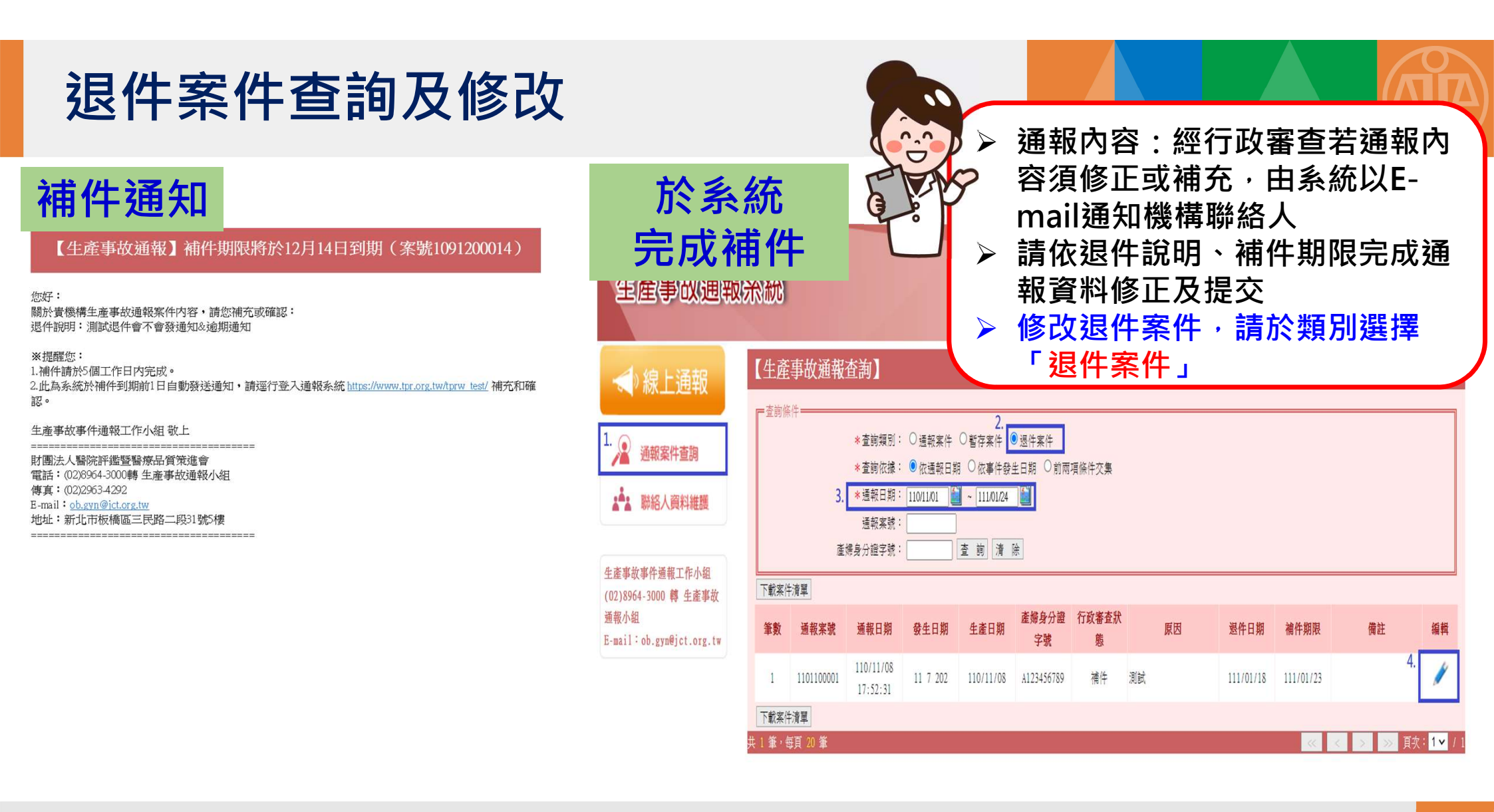

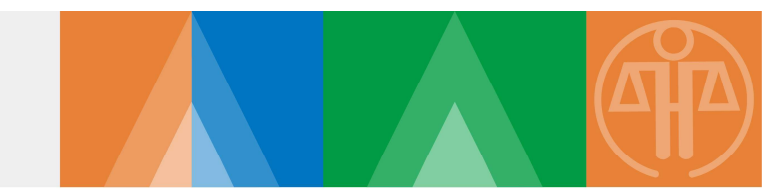

## <u> 条統聯絡人資料維護</u> ▶修改密碼 ▶變更聯絡人資料

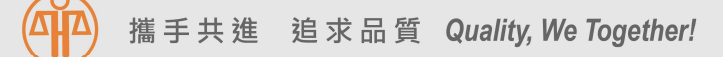

## 系統聯絡人資料維護

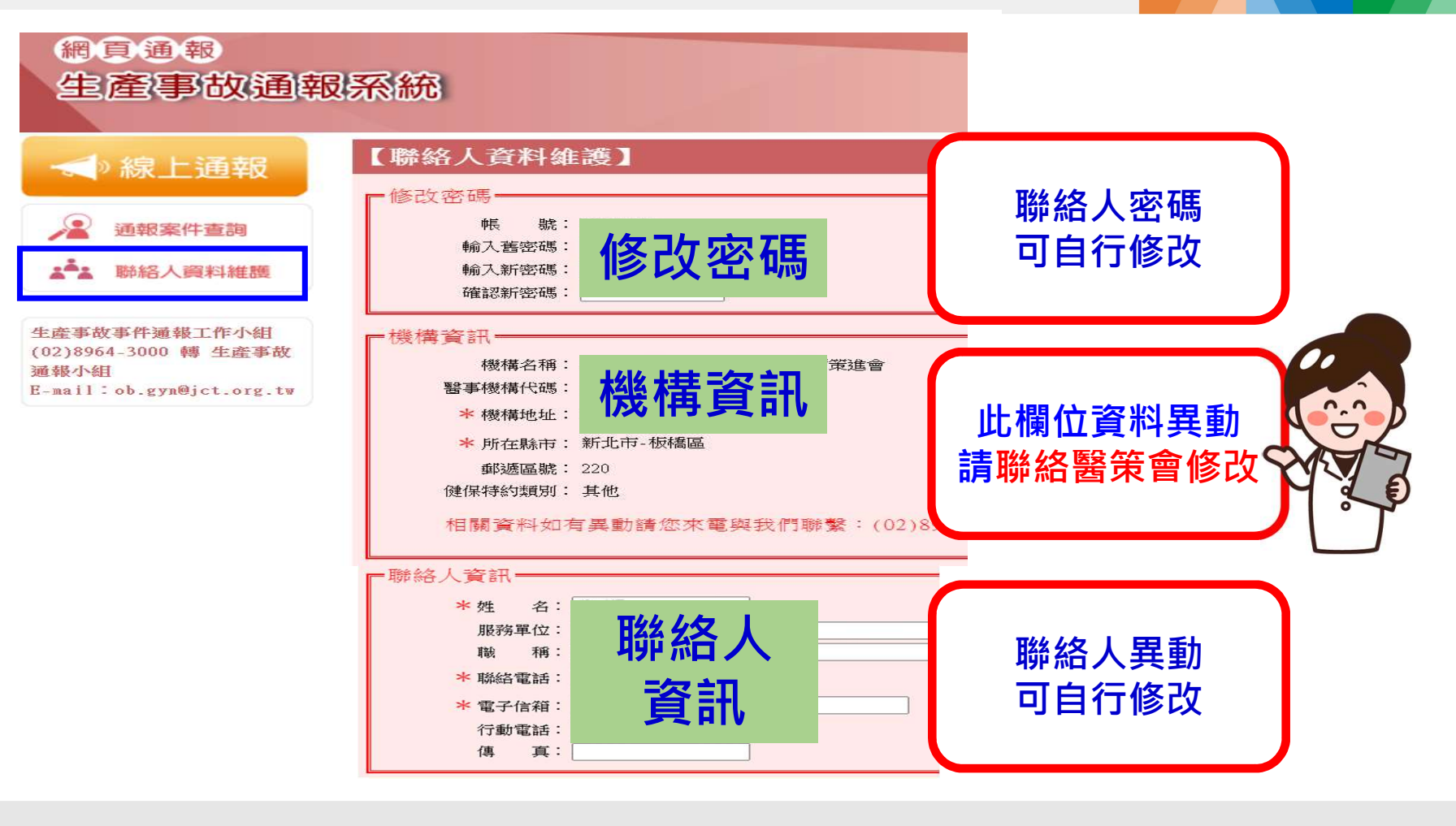

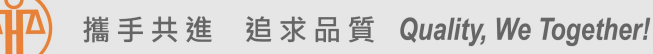

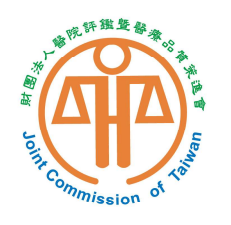

財團法人醫院評鑑暨醫療品質策進會 Joint Commission of Taiwan

# 謝謝聆聽

有關生產事故通報的疑慮或建議 歡迎與我們聯繫 (02)8964-3000分機3011、3016、3006 E-mail:<u>ob.gyn@jct.org.tw</u>

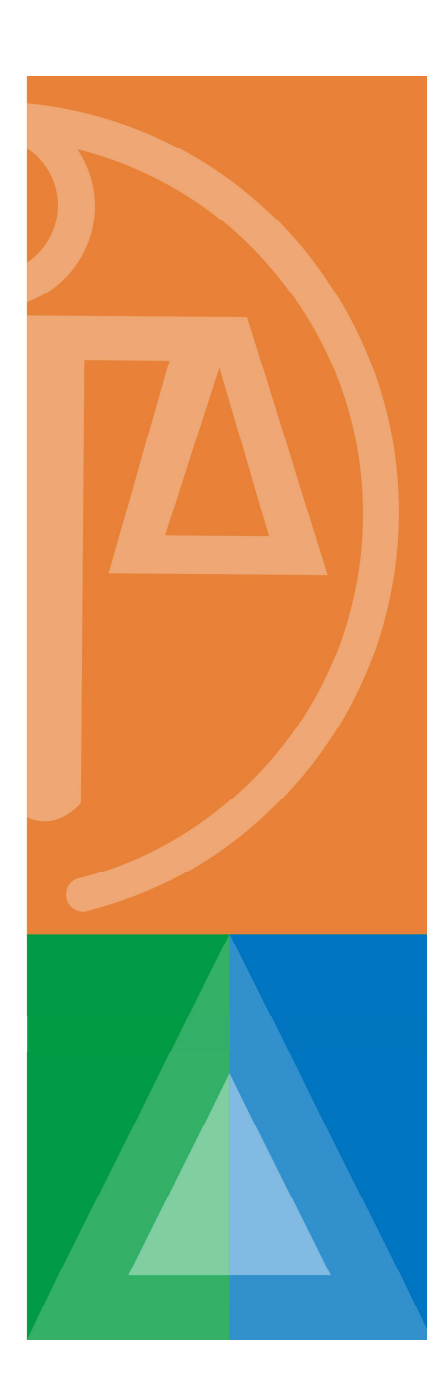